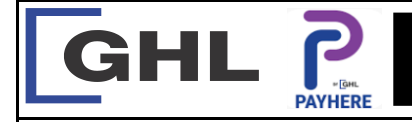

## **Payment Transaction Procedures**

Quick Reference Guide Model: A920

## E. CARD SALE

| Sales All 0926 Search Search Installment Installment Installment Installment Installment Installment | Cancel   Ne     Pay By GHL   0.10     Value:   0.10     1   2   3     4   5   6   ,     7   8   9   ∞     .   0 | Sales - Entry     RM 0.10     Please Insert / Tap / Swipe Card / Manual Entry / Scan     Press to scan     Manual Entry     Cancel     Image: Concel     Image: Concel                                                                                                    | 3. Wave card or insert payment card | ■   ●   ■   ●   ●   ●   ●   ●   ●   ●   ●   ●   ●   ●   ●   ●   ●   ●   ●   ●   ●   ●   ●   ●   ●   ●   ●   ●   ●   ●   ●   ●   ●   ●   ●   ●   ●   ●   ●   ●   ●   ●   ●   ●   ●   ●   ●   ●   ●   ●   ●   ●   ●   ●   ●   ●   ●   ●   ●   ●   ●   ●   ●   ●   ●   ●   ●   ●   ●   ●   ●   ●   ●   ●   ●   ●   ●   ●   ●   ●   ●   ●   ●   ●   ●   ●   ●   ●   ●   ●   ●   ●   ●   ●   ●   ●   ●   ●   ●   ●   ●   ●   ●   ●   ●   ●   ●   ●   ●   ●   ●   ●   ●   ●   ●   ●   ●   ●   ● | RM 0.10<br>Please Remove Card<br>Transaction Success<br>5. Transaction approved and print merchant copy receipt | Sales<br>MD: 620176 TD: 10000658<br>Search<br>Ves Cancel<br>Ves Cancel<br>Cancel<br>Cancel<br>Cancel<br>Cancel<br>Cancel<br>Cancel<br>Cancel<br>Cancel<br>Cancel<br>Cancel |
|----------------------------------------------------------------------------------------------------|----------------------------------------------------------------------------------------------------|----------------------------------------------------------------------------------------------------|-------------------------------------|----------------------------------------------------------------------------------------------------|----------------------------------------------------------------------------------------------------|----------------------------------------------------------------------------------------------------|
| A Tare on Pourment inno.                                                                             | Cancel   N   ≥     1   2   3   -     4   5   6   ,     7   8   9   <     .   0   .   .     Value:   .   0   .   | Sales - Entry     RM 0.10     Please Insert / Tap / Swipe Card / Manual Entry / Scan     Please Insert / Tap / Swipe Card / Manual Entry / Scan     Manual Entry     Manual Entry     Cancel     Q     Q     Q     Q     Q     Q     Q     Q     Q     Q     Q     Q     Q     Q     Q | F. e-WALLET SAL                     | Card Payment<br>Card Payment<br>RM 100.00<br>Scan selected<br>28101102215316566521320:                                                                                                    | Card Payment<br>RM 100.00<br>Scan selected<br>281011026283619795626254                                          | Sales<br>MID: 620176 TID: 10000658<br>Search<br>Alert!<br>Do you want to print customer copy<br>receipt?<br>Cancel                                                         |